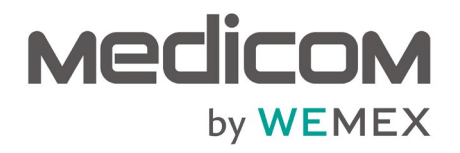

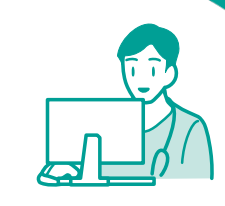

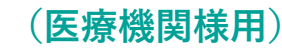

※詳細はHowToBookをご覧ください

# メディコム テンプレート ダウンロードサイト スタートアップブック

ウィーメックス株式会社 © Wemex Corporation Ver.2

# (稼働前)

## ①DLサイトにログイン

①下記のMedicomテンプレートダウンロードサイトにアクセスします。

メディコム テンプレート ダウンロードサイト https://www.tpdlsite.mymedicom.jp/

※ご自宅のどのパソコンからでもアクセスできます

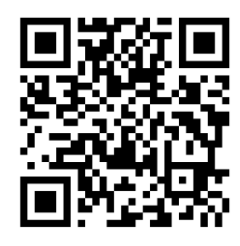

②Medicomテンプレートダウンロードサイトのログイン画面が表示されますのでMyメディコムのログインID/パスワードを入力し ログインします。

※MyメディコムのID/PWがご不明な場合は、担当者にお尋ねください ※初回ログイン時のみ、利用規約と個人情報取得の同意とお客様の登録情報の確認が必要です

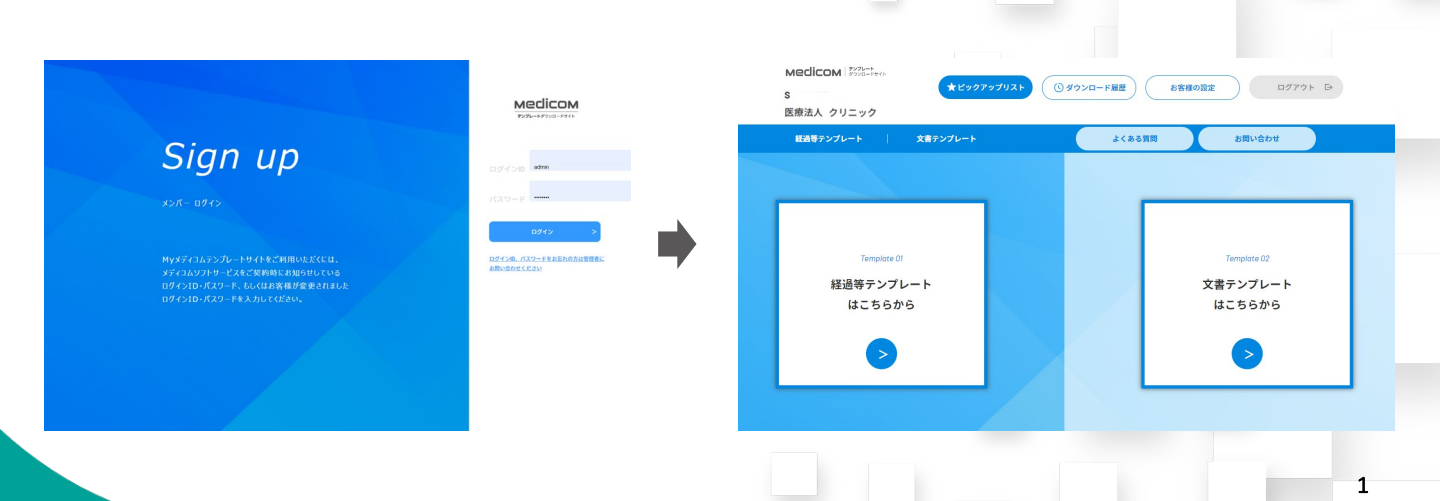

### ②共通科の選択

※診療科問わず必ず選択してください

①「経過等テンプレートはこちら」を押してください。

#### Medicom ★ビックアップリスト ③ダウンロード展歴 お客様の設定 ログアウト G→ 医療法人 クリニック 経過等テンプレート よくある質問 お問い合わせ 文書テンプレート 経過等テンプレート 文書テンプレート はこちらから はこちらから

#### ②共通を選択してください。 ③「★ピックアップリストに追加」を押してください。

★ビックアップリスト ③ダウンロード層歴 お客様の設定 ログアウト B

Medicon 2020-1

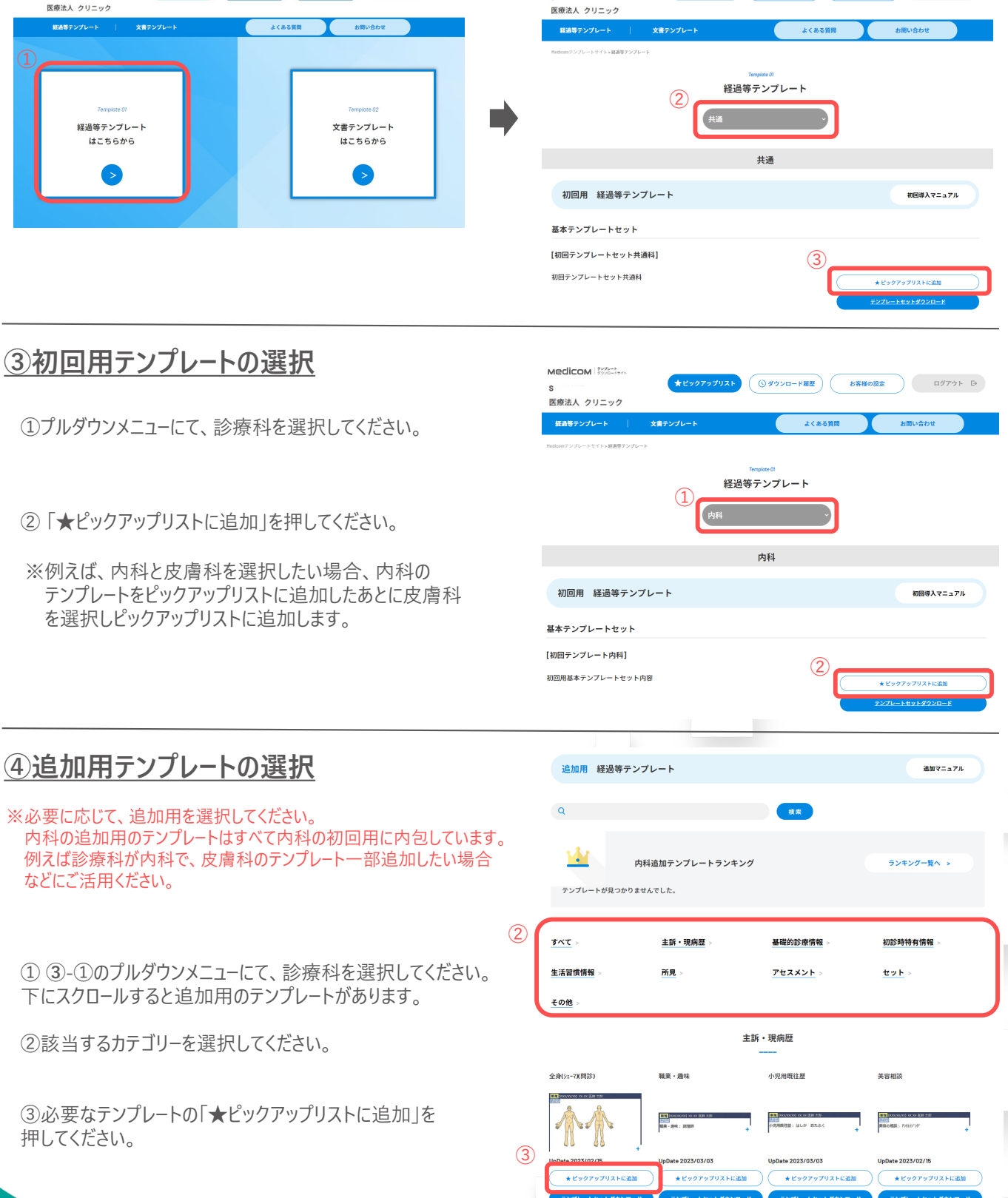

## ⑤文書テンプレートの選択

#### ①「文書テンプレートはこちら」を押してください。

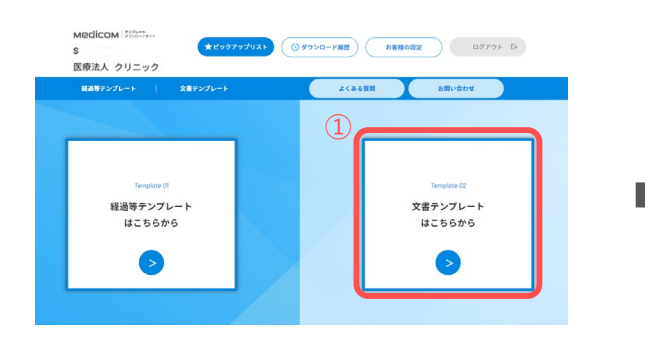

③必要なテンプレートの「★ピックアップリストに追加」を 押してください。

| (        | ②該当するカテゴリー           | -を選択してくださし<br>Template 02 | <i>'</i> ۱' |            |
|----------|----------------------|---------------------------|-------------|------------|
|          |                      | 文書テンプレート                  |             |            |
|          |                      |                           |             | 導入マニュアル =  |
| <u>)</u> | テンプレート一覧 Q           |                           | テンプレート一覧    | ランキング一覧へ > |
|          | 病院独自紹介状・予約表(都道府県別)   |                           |             |            |
|          | 病院独自紹介状・予約表(都道府県別) > | 同意書 >                     | リハビリ文書 >    |            |
|          | 紹介状・返書 >             | 健康診断・検査結果 >               | 精神科特有文書 >   |            |
|          | 診断書 >                | 公共文書(共通) >                | 公共文書(都道府県、  | 市区町村別) >   |
|          | 栄養文書関連 >             | 主治医意見書 >                  | 診療計画書 >     |            |
|          | 間診療 >                | 在宅 >                      | 入院・看護・病棟>   |            |
|          | その他 >                |                           |             |            |

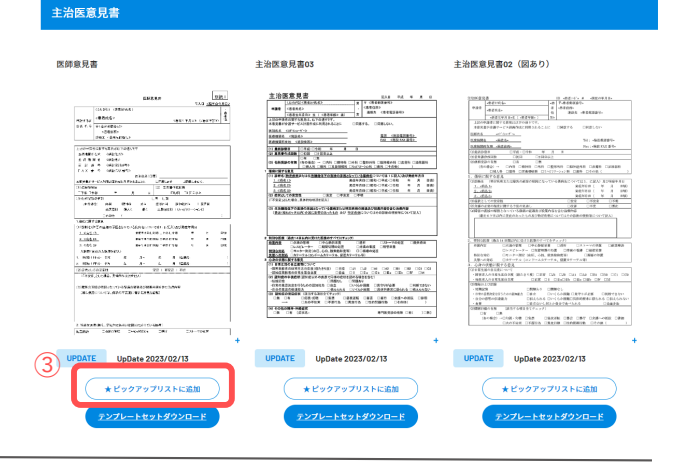

#### ⑥ 導入依頼 導入依頼、もしくは、あらかじめ医療機関様と担当インストラクターとの間でいつまでに必要なテンプレートを選んで ピックアップリストに入れる日程を決めた場合は担当者にピックアップリストに入れた旨、お伝えください

### (1) 「★ピックアップリスト」を押してください。

(1)(2) Medicom ピックアップリスト テンプレート導入依頼 920-FB型 お客様の設定 ログアウト D □全選択 。 医療法人 クリニック テンプレートダウンロー ALL | 5 経過等テンプレート | 3 文書テンプレート | 2 経過等テンプレート 皮膚科 経過等テンプレート 文書テンプレート セット はこちらから はこちらから 問診\_皮M 外傷tット\_皮M 手あれセット\_皮M 2 0 0 0 AAA. "AAA (3) メディコム担当者メールアドレス 棄認のためもう一度入力してください。 🚮 ③担当者から聞いたメールアドレスを記入し、必要に応じて、 • -医療機関様から担当者にメッセージが追加できます。 ※+ボタンを押すことにより、複数のインストラクターに送ることができます テンプレート導入依頼

②「テンプレート導入依頼」をクリックしてください。

# (稼働後)

# **①DLサイトにログイン**

①製品サポートから、「テンプレート取得 ②テンプレート取得・再生画面が表示 ・再生」を選びます。 されるので「取得」ボタンを押してください。

③ログインID・パスワードが未設定の場合、 【ID・PW設定画面】が表示されます。

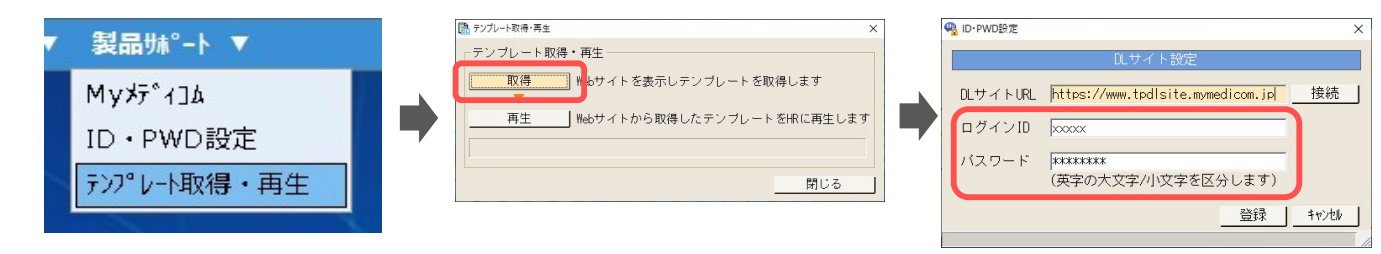

1.MyメディコムのID/PWでログインします 2.「接続」ボタンをクリックし、サイトに自動 ログインできることを確認してください 3.ログインできましたら「登録」ボタンをクリック して設定完了です

④次回アクセス時からログインID・パスワードの 入力なしで自動ログインできます

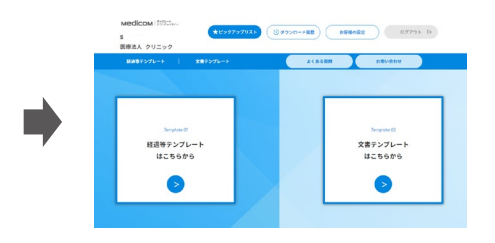

# ②追加用テンプレートの選択 ※共通科、初回用テンプレートは、医療機関様で入れることができません。 その場合は、担当者にご連絡ください。 ※各追加用のテンプレートはすべて初回用に内包しています。 初回用のテンプレートが入っていない診療科で、追加で入れたい 場合にご活用ください。 プルダウンメニューにて、診療科を選択してください。 下にスクロールすると追加用のテンプレートがあります。 ① アズ ・ エヨ・現屈・ 王温度度目・ 歴見・ この目・ ②必要なテンプレートの「★ピックアップリストに追加」を 押してください。 ②必要なテンプレートの「★ピックアップリストに追加」を 押してください。

| 追加用 経過等テ         | ンプレート                      |                             | 追加マニュアル                                  |
|------------------|----------------------------|-----------------------------|------------------------------------------|
| 0                |                            |                             |                                          |
| 4                |                            | (* M                        |                                          |
| <u>11</u>        | 内科追加テンプレートランキン             | ッグ                          | ランキング一覧へ >                               |
| テンプレートが見つかり      | ませんでした。                    |                             |                                          |
|                  |                            |                             |                                          |
| すべて >            | 主訴・現病歴>                    | 基礎的診療情報 >                   | 初診時特有情報 >                                |
| 生活習慣情報 >         | 所見 >                       | アセスメント >                    | <u>セット</u> >                             |
| その他 >            |                            |                             |                                          |
|                  |                            | 主訴・現病歴                      |                                          |
|                  |                            |                             |                                          |
| と身(シェーマ)(問診)     | 職業・趣味                      | 小児用既往歷                      | 美容相談                                     |
|                  | THE INCLOSED IN IN THE SET | 1000/00/000 XX XX (UIS ± 31 | 111 (000,000,000 (000 (000 (000 (000 (00 |
|                  | NATURA - ANNA : 2019/2019  | + (2月間時日間: ほしか おたふく         | * Reotat: 1980'37' *                     |
| oDate 2023/02/15 | +<br>UpDate 2023/03/03     | UpDate 2023/03/03           | UpDate 2023/02/15                        |
| ★ ピックアップリストに追!   | ■ ★ピックアップリストに追加            | ■                           | a                                        |
| テンプレートセットダウンロー   | -ド <u>テンプレートセットダウンロ</u> -  | -ド <u>テンプレートセットダウンロ</u> -   | -F <u> </u>                              |
|                  |                            |                             |                                          |

# 

# (稼働後)

#### ③文書テンプレートの選択 ②該当するカテゴリーを選択してください。 (2) 病院独自紹介状・予約表(都道府県別) ~ ①「文書テンプレートはこちら」を押してください。 病院独自紹介状・予約表(都道府県別) 同意書 リハビリ文書 Medicom ★ビックアップリスト ③ダウンロード展歴 お客様の設定 ログアウト D 紹介状・返書: 精神科特有文書 健康診断・検査結果 。 医療法人 クリニック 診断書 公共文書(共通) 公共文書(都道府県、市区町村別) \$180 栄養文書関連 主治医意見書 診療計画書 入院・看護・病棟 間診票 その他 経過等テンプレート 文書テンプレート ③必要なテンプレートの「★ピックアップリストに追加」を はこちらから はこちらから 押してください。 Interference Image Image LINEL REVENUESCIECTE R R Author R R R R R R R R R R R R R R R R R R R R R R R R R R R R R R R R R R R R R R R R R R R R R R R R R R R R R R R R R R R R R R R R R R R R R R R R R R R R R R R R R R R R R R R R R R R R R R R R R R R R CONTRACTOR NEELE LAT-414ACEULEENT-TUT-LOC BADA CARADA CARACAN CAR CAR-VALL CARAC D-AN-75 CARACAN CARACAN CARACAN H2255 CARA-RUNAL CALARAMENT CUMANNEL CARACAN CARACAN REAL-FUL CARACAN CARACAN REAL-FUL CARACAN CARACAN COMMUNICAR The second second secon District - District Contrast Contrast Balance Contrast Contrast Contrast Application Contrast Contrast Contraster Contrast Sector Contraster Contrast Sector Contraster Contrast Sector Contraster Contrast Sector Contraster Contrast Sector Contraster Contrast Sector Contraster Contrast Sector Contraster Contrast Sector Contraster Contrast Sector Contraster Contraster Contrast Sector Contraster Contraster Contraster Contraster Sector Contraster Contraster Contraster Contraster Sector Contraster Contraster Contraster Contraster Sector Contraster Contraster Contraster Contraster Sector Contraster Contraster Contraster Contraster Sector Contraster Contraster Contraster Contraster Contraster Sector Contraster Contraster Contraster Contraster Contraster Sector Contraster Contraster Contraster Contraster Contraster Sector Contraster Contraster Contraster Contraster Contraster Sector Contraster Contraster Contraster Contraster Sector Contraster Contraster Contraster Contraster Sector Contraster Contraster Contraster Contraster Contraster Sector Contraster Contraster Contraster Contraster Contraster Sector Contraster Contraster Contraster Contraster Contraster Sector Contraster Contraster Contraster Contraster Contraster Contraster Sector Contraster Contraster HERITARI STATES CHINGL CRYPTAGE CRIPTADI-STYLEARED CRYPTAGE CRIPTADI-S CYTEARED CRIPTADIA CRIPTADIA CONTRACTORIAN CRIPTADIA NOT DESCRIPTION OF THE OWNER OF THE OWNER OWNER OF THE OWNER OWNER OF THE OWNER OWNER A THE AREAL TO THE OFFICIAL COMPANY UPDATE UpDate 2023/02/13 UPDATE UpDate 2023/02/13 UpDate 2023/02/13 (3) ★ ピックアップリストに追加 ★ ビックアップリストに追加 ★ ピックアップリストに追加

# <u>④テンプレートのダウンロード</u>

#### ②ダウンロードするすべてのテンプレートを選択し、画面右上の (1) 「★ピックアップリスト |を押してください」 「テンプレートダウンロード |をクリックします。 Medicom ※全選択/全解除も可能です \*ビラクアラブリスト ()ダウンロード展開) お客様の設定 ログアウト D ピックアップリスト 。 医療法人 クリニック (2) テンプレート導入依頼 □全選択 よくある質問 お問い合わせ テンプレートダウンロード ALL | 5 文書テンプレート | 2 経過等テンプレート | 3 経過等テンプレート 経過等テンプレート 文書テンプレート 皮膚科 はこちらから はこちらから セット And A ③「名前を付けて保存」を選択します。 ④「ダウンロード」フォルダを選択し、「保存」を押します。 ※ファイル名は決して変更しないでください ● 名前を付けて保存 → ~ ↑ ↓ PC > ダウンロード P Q ... $\checkmark$ ✓ ひ ♀ ダウンロードの検索 ダウンロード 整理・ 新しいフォルダー 100 · 0 -18 10 高了bud5a FactTemplate\_20230413134552.zip で行う操作を... ř. × OneDrive - PHC G 検索条件に一致する項目はありません。 🤊 PC 30 77%77 開く 名前を付けて保... 🕹 ダウンロード 🔲 デスクトップ F+1X2 📰 ビクチャ もっと見る 📕 ビデオ ♪ ミュージック 📫 ローカル ディスク (C 🥏 ネットワーク ファイル名(N): FactTemplate 20230413134552.zip ファイルの種類(T): Compressed (zipped) Folder (\*.zip) 保存(S) キャンセル へ フォルダーの非表示 5

# (稼働後)

## ⑤ダウンロードしたテンプレートの再生

①テンプレート取得・再生画面の「再生」ボタンを押してください。

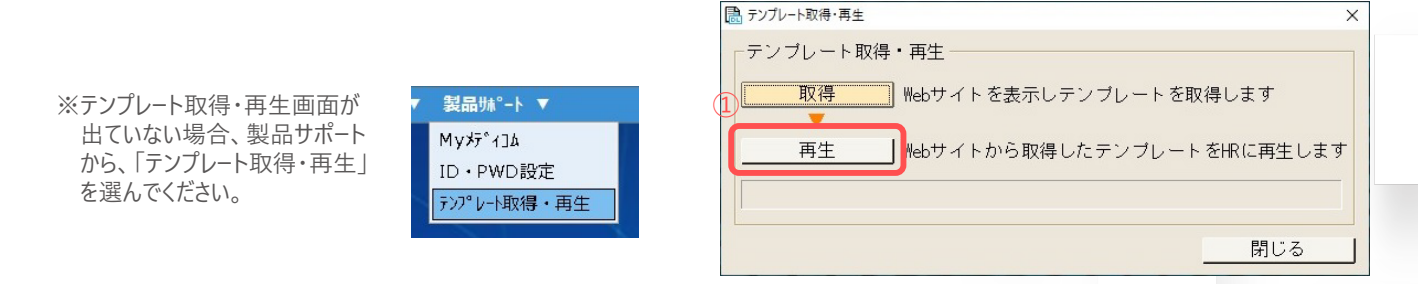

※ダウンロードファイルが残っていると右下のようにアラートが表示されます。次ページのように、ファイルを選んで再生するか、必要ない場合は、ダウンロードファイルに残っているファイルを削除してください。

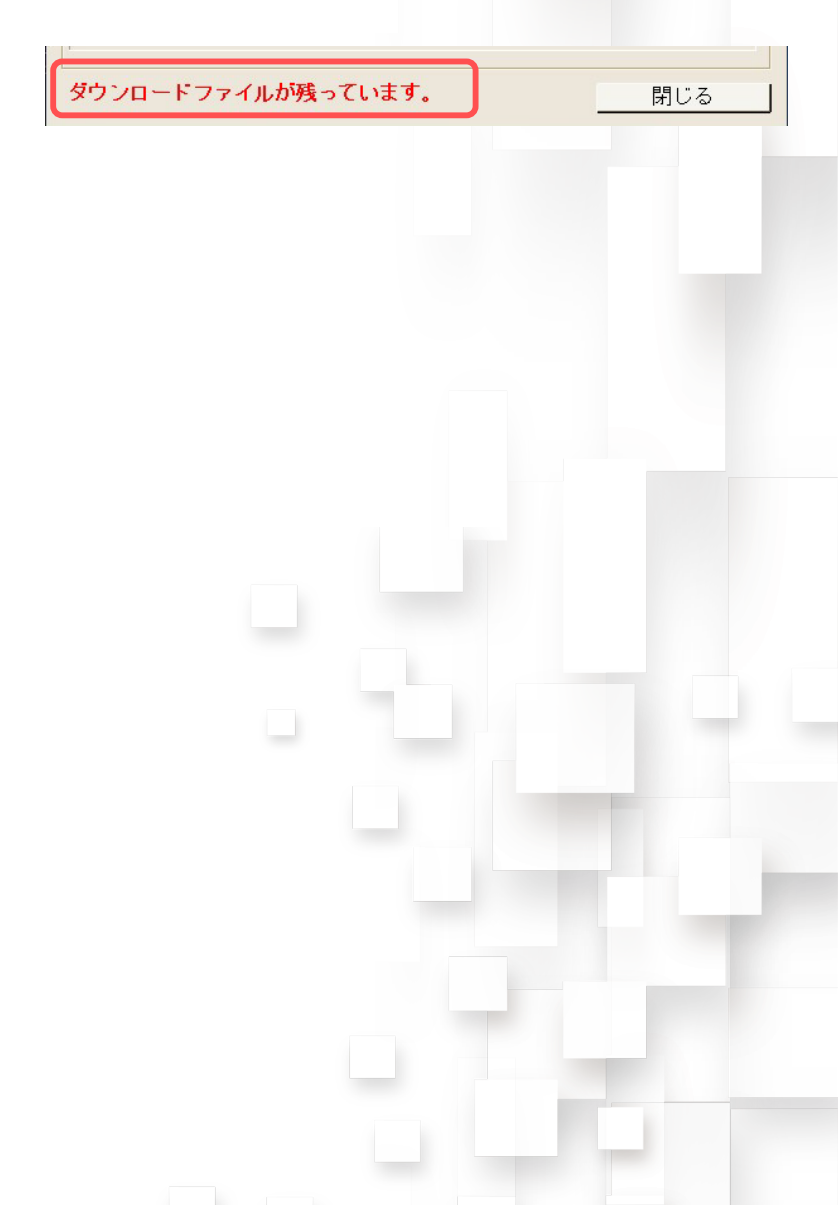